## 超星网络教学平台使用指南(学生版)

一、准备工作

1、安装并登陆学习通 APP

方式一: 手机应用市场搜索"学习通"

方式二:用微信扫描右侧二维码下载(请选择在浏览器打开)

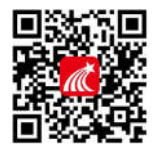

方式三: 通过链接下载 apps. chaoxing. com/d

2、登陆认证:

方式一(新用户注册):进入登录界面后,选择左下角"新用 户注册",输入手机号获取验证码、设置自己的密码,然后填写学 校名称(四川警察学院)、输入自己的学号、姓名进行账号绑定。

(注意: 绑定过程不要跳过, 若跳过在"我"-"设置"-"账 号管理"里绑定即可)。

方式二(学校注册用户):进入登录界面后,选择最下面的 "其他登录方式",输入学校全称"四川警察学院"、账号为学 号,初始密码为 123456,点击登陆即可。

3、登陆网络教学平台

打开四川警察学院网络教学平台

(<u>scpolicec.fanya.chaoxing.com</u>),输入自己的账号(学号)和 密码(初始密码123456)进行登录。

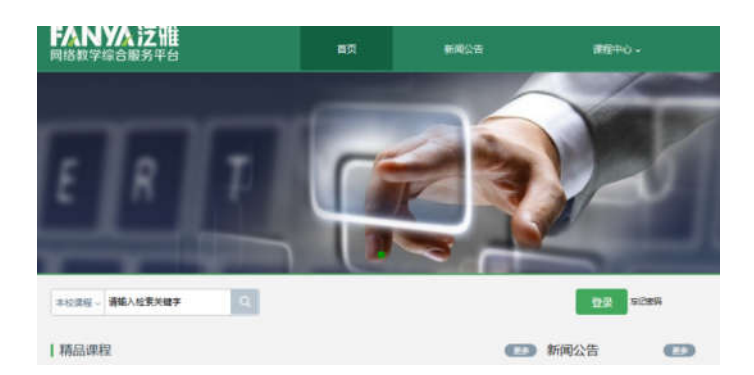

二、在线学习

1、学习通 APP 学习

登录学习通,点击底部菜单"我"—"课程",可进入课程列表,再选择要学习的课程,即可进入课程详情,章节内容即为学习内容。

| ••·· 中国夏 | 見通 🗢     | 14:37            | @ 53% 👀 | ••) 中国联通 🗢        | 14:42                     | @ 55% 🤫  | ••  中国联通 🜩    | 15:54       | @ 🕇 88% 🎫       | .Ⅰ□中国联通 辛               | 15:47                             | @ 86% 👀              |
|----------|----------|------------------|---------|-------------------|---------------------------|----------|---------------|-------------|-----------------|-------------------------|-----------------------------------|----------------------|
|          |          | 我                |         | <                 | 课程                        | +        | <             | 舌尖上的植物学     | 班级              | <                       | 章节                                |                      |
|          |          | ٠œ               | >       |                   | Q. 推乘                     |          | 任务            | 章节          | 更多              | 1.1 植物的一生<br>1 学习目标     | 2 视频                              | 3 章节测验               |
| R        | 待办事项     |                  | 5       | 新新市 古尖上的<br>中新市 和 | 的植物学(国)<br>研研为建筑黄三文学系     | >        | 117元成12.95款.  | 长及怎样看世界     | ^               | <mark>)</mark> 任务点      | 0                                 | 0                    |
|          | Nation 1 |                  |         | ······ 文献检        | 索与利用                      |          | 1.1 🥥 植物的     | 一生          | ۲               |                         |                                   |                      |
| ~        | 1朱乔王     |                  |         | - 4 mag (         | 测试数(符)                    | <u> </u> | 1.2 🧿 神奇的     | 植物          | Ð               | <b>A</b>                | D                                 | 1.1                  |
|          | 收藏       |                  | 5       | ()== 30腰椎         | 健康保健及防治党订                 |          | 1.3 🥝 植物对     | 本身的生长发育的调控  | ۲               |                         |                                   |                      |
| a        | 小組       |                  | •       | (2019             | 下)                        | ×        | 1.4 🌏 植物对     | 空间的认识和利用    | ۲               | and the second second   |                                   | El tel               |
|          | 笔记本      |                  | >       |                   |                           |          | 1.5 🥥 植物的     | 绿色革命        | ۲               | 1 植物种子萌                 | 芽时期                               |                      |
|          | 云盘       |                  | >       | 大学生:<br>第文波       | 行前教育                      | ×        | 1.6 🥹 植物的     | 特点          | ۲               |                         |                                   |                      |
|          |          |                  |         |                   |                           |          | 1.7 😑 光与植     | 物           | ۲               | 植物的生长过                  | 程首先要从种子面                          | 1 <sup>建开始说起</sup> 任 |
| 0        | 设置       |                  | >       | 实训课》<br>AEB4和     | 程《云课堂教学法》<br><sup>慢</sup> | ×        | 1.8 📀 植物如     | 何看世界        | ۲               | 何植物种子的萌发                | 都需要水分、空气                          | 和适宜的温度。              |
|          | 电旅       | E: Lohaoxing.com |         |                   |                           |          | 1.9 📀 光敏色     | 素的发现        | ۲               | 但走,不同植物时<br>情况有所不同。——   | 毕我培植物的种子                          | 在萌发时所需要              |
|          |          |                  |         | 中国石:              | 油大学云课堂                    | 2        | 2 光合作<br>推动"  | 用: 推动地球演变的" | <sup>第−</sup> ^ | 的水童是:水稻<br>107%,大豆为1109 | 为40%,小麦为<br>。                     | 145%, 豌豆为            |
| ŝ        | 2 (      |                  | 1       | <u>ہ</u>          | 0 1                       | 1        | 2.1 🥹 热力学     | 的诞生         | ۲               | 在此期间,影<br>分和气温。养分的      | 向苗木生长发育的<br>共应十分重要,在<br>上海座活空 茶:* | 的因素有养分、水<br>E养分充足的情况 |
| 111      | 1 218    | 補認               | 11      | 目開                | 12年 単元                    | R        | 0.0 🦰 /t:#m/# | - 十向裸的能温却少社 | (F)             | 下, 小方戲上, 加.             | 上加速温且,田不                          | 主任一定取快、              |

此外,点击"任务",可查看老师发放的学习任务及各类通知,点击"更多"可查看老师准备的学习资料和这门课程的个人错题集。

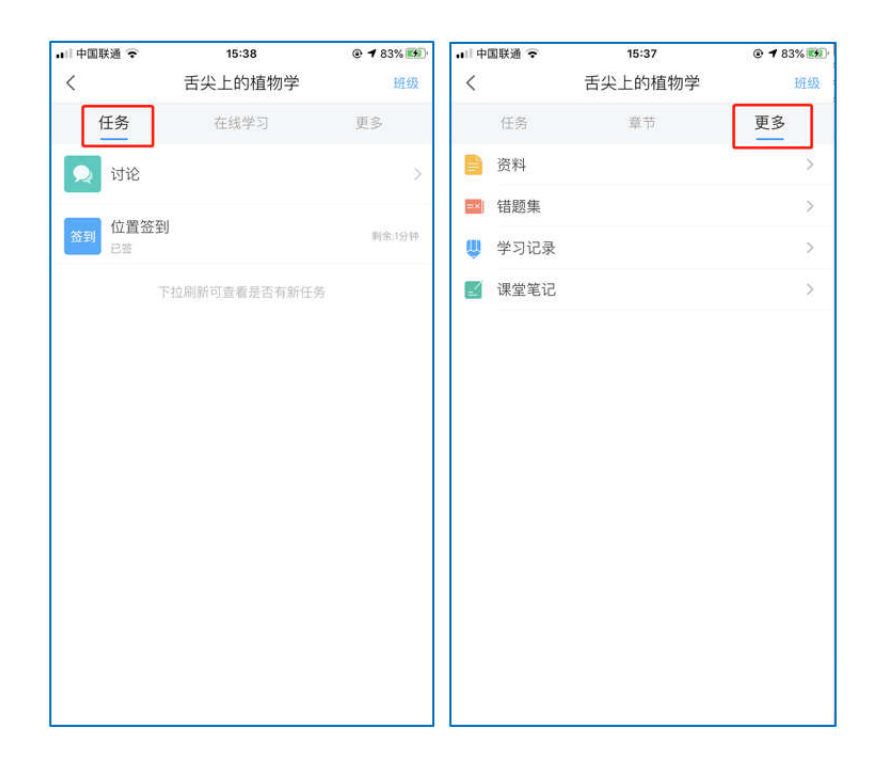

点击"学习记录"可查看自己的详细学习记录,点击"课堂笔记"(即章节右下角的"笔记")进入课程学习笔记区,查看自己的笔记,除可写文字笔记外,还可以写语音笔记,随时记录学习要点。

| ・・・・中国联通 🗢  | 15:45  | @ 86% 🔛 | əl)中国联通 🔶 |         | 15:45  |      | @ 86% 👀 | •■ 中国联通 🗢             | 15:46                                    | @ 86% 🕮 | •■□中国联通 🗢 | 15:46    | 🕑 86% 🎫 |
|-------------|--------|---------|-----------|---------|--------|------|---------|-----------------------|------------------------------------------|---------|-----------|----------|---------|
| <           | 学习记录   |         | <         |         | 签到详情   |      |         | <                     | 🛅 学习笔记                                   | ⊠ ≡     | <         | 🛅 学习笔记 🖌 | 完成      |
| 在线学习        |        |         |           | 074     | 0      | 01/2 | 01/2    | (                     | Q. 10.8                                  |         | 00:30     | ······   |         |
| 签到率: 100.0  | %      | ×       | 出勤        | 已过期     | (13)   | 早進   | 记到      | A -**                 | ά.                                       |         | 标题        |          |         |
| 讨论:发布数 C    | )/回复数0 |         | 0次        | 0次      |        |      |         | 01-29 15:46<br>什么是植物学 | <b>词读:1</b>                              |         | 什么是植物学    |          |         |
| 访问数:4次      |        |         | 所供        | 事但      |        |      |         | 33秒                   |                                          |         |           |          |         |
| 作业平均分: 0.0分 |        |         | • 01月29   | 日 15:38 | 发起人:付铃 |      |         | ") 96.5KB             |                                          |         |           |          |         |
| 作业次数: 0/    | 0      |         | 出動        |         |        |      |         | 〇 评论                  | 白見                                       | ≥ 转发    |           |          |         |
| 课程积分:0分     |        |         |           |         |        |      |         | A - **                | en en en en en en en en en en en en en e |         |           |          |         |
|             |        |         |           |         |        |      |         | 今天的学习收获:              | 很多                                       |         |           |          |         |
|             |        |         |           |         |        |      |         | ◎ 评论                  | 白貝                                       | ② 转发    |           |          |         |
|             |        |         |           |         |        |      |         |                       |                                          |         |           |          |         |
|             |        |         |           |         |        |      |         |                       |                                          |         |           |          |         |
|             |        |         |           |         |        |      |         |                       |                                          |         |           |          |         |
|             |        |         |           |         |        |      |         |                       |                                          |         |           |          |         |
|             |        |         |           |         |        |      |         |                       |                                          |         | राज       | 188      | 15 T    |
|             |        |         |           |         |        |      |         |                       |                                          | 2       |           | 19.90    |         |

#### 2、电脑端学习

登录后可点击进入"学习空间"进行学习。 在学习空间左侧,点击"课程"—我学的课—选择课程进行学

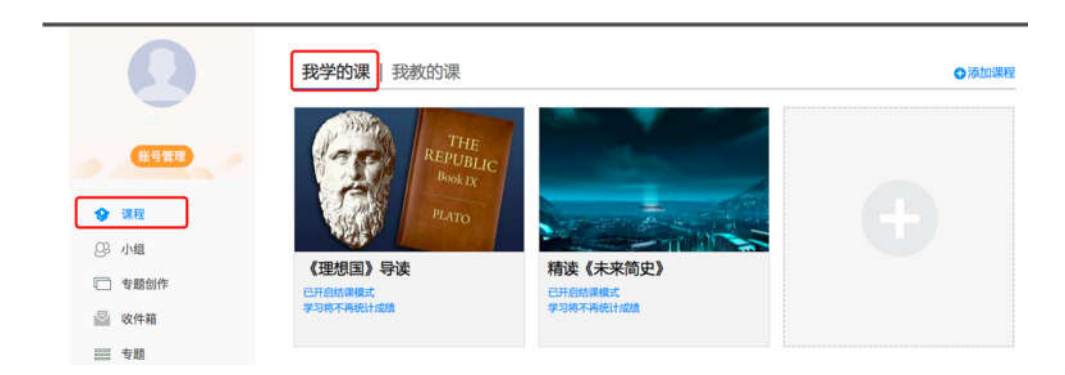

进入课程后,可查看章节列表的知识点,右上角为学习导航,可即时收到老师发布的学习任务、测验、作业及考试,查看自己的学习进度,并进行资料中的拓展学习,也可参与讨论、提问等。

| 待完成任务点                                                                                                    | 新建活動                                                                   |
|----------------------------------------------------------------------------------------------------|------------------------------------------------------------------------|
| <ul> <li>第1章 植物生长及怎样看世界</li> <li>1.1 植物的一生</li> <li>1.2 神奇的植物</li> <li>1.3 植物对本身的生长发育的调控</li> <li>1.4 植物对空间的认识和利用</li> <li>1.5 植物的理论革命</li> <li>1.6 植物的特点</li> <li>1.7 出生物</li> </ul> | <ul> <li>01-29 1521</li> <li>在线学习,延期不延学!</li> <li>通 簡0 回 圖覽</li> </ul> |
| 1.8 植物如何看世界<br>1.9 光敏色素的发现                                                                                                    | 0                                                                      |
| <ul> <li>第2章 光合作用:推动地球演变的"第一推动"</li> <li>2.1 热力学的凝生</li> <li>2.2 生物体:大自然的能量转化站</li> <li>2.3 光合作用:上帝的"第一推动"</li> <li>2.4 ※46年回の約15条件</li> </ul>                                        | 0<br>0                                                                 |

<注>未完成的任务点以●显示,若章节有2个任务点未完成, 在章节名称前面会显示2。已完成的任务点,系统会自动以●显 示。

### 三、在线考试

在考试开放期间,完成一定比例的任务点即可参加考试。

(一) 通过学习通 APP 参加考试

1、登陆学习通,在"任务"中找到"考试"进入答卷环节。
 2、完成后点击"交卷"即可。

| くちて、古典诗词鉴赏                                     |                                    |
|------------------------------------------------|------------------------------------|
|                                                | く 预览考试 ① 59:08 一.单选题(5题, 25.0分)    |
| 任务     章节     更多       マ 讨论     >       进行中(1) | 1、<br>世界上第一台计算机诞生于哪一年?<br>A. 1945年 |
| 考试 古典诗词鉴赏 未交                                   | B. 1956年                           |
| 下拉刷新可查看是否有新任务                                  | C. 1935年                           |
|                                                | D. 1946年                           |
|                                                | 我的答案: D 修改答案                       |

(二) 通过网页登录参加考试

1、打开超星网络教学平台(scpolicec.fanya.chaoxing.com) 并登录,在课程学习页面上,点击"考试"。

2、完成后点击"交卷"即可。

| 我的考试   待批考试<br>新建试卷20151020135952<br>考试时间: 2018-07-10 15:44 至 2021-07-14 15:44<br>考试状态: 待機 | 测试课程                                                                             | 首页 | 任务 | 统计 | 资料 | 通知 | 作业考试讨论 |
|--------------------------------------------------------------------------------------------|----------------------------------------------------------------------------------|----|----|----|----|----|--------|
| <b>新建试卷20151020135952</b><br>考試时间: 2018-07-10 15:44 至 2021-07-14 15:44<br>考试状态: 待歳         | <b>我的考试</b>  待批考试                                                                |    |    |    |    |    |        |
|                                                                                            | <b>新建试卷20151020135952</b><br>考试时间:2018-07-10 15:44 至 2021-07-14 15:44<br>考试状态:待微 |    |    |    |    |    |        |

| 新建试卷2015102013                                        | 5952                                                   | ▶ 返回列表   |
|-------------------------------------------------------|--------------------------------------------------------|----------|
| 题量:15 满分:75.0 截                                       | 止日期:2021-07-14 15:44                                   | 59' 43'' |
| 单选题<br>1 2 3 4<br>5<br>填空题<br>1 2 3 4<br>5 6 7 8<br>9 | 1 jidhdidhdi<br>(5.0分)<br>∞ ∞ BUΣ·S m ⊡ ⊑ ≣ ≣ *·πΩ ♀ ♪ | ☞ 上传附件   |
| 简答题<br>1<br>答题详情                                      | 上一题 当前第15题/共 15 题 下一题                                  | 交卷       |

# 四、查看课程考核标准及进度

(一) 通过学习通 APP 查看

1、登录学习通,点击"更多",查看课程考核标准。

2、在"学习记录"内可查看本门课程学习进度。

| <                               | 古典诗词鉴赏                             |           | く学习记録        | 录  |
|---------------------------------|------------------------------------|-----------|--------------|----|
| 任务                              | 章节                                 | 更多        | 在线学习         |    |
| 😃 学习记录                          |                                    | >         | 章节任务点完成进度    |    |
| 💬 群聊                            |                                    | >         | 完成数:0        | 0% |
| 课程简介                            |                                    |           | 讨论:发布数0/回复数0 |    |
| 复旦大学                            |                                    |           | 访问数:2次       |    |
| 课程时间                            |                                    |           | 作业平均分:0分     |    |
| 开始时间: 2018-                     | -09-04 00:00:00.0                  |           | 作业次数: 0/0    | >  |
| 结束时间: 2018-                     | -12-30 23:59:59.0                  |           | 课堂积分:0分      |    |
| 考试安排                            |                                    |           |              |    |
| 古典诗词鉴赏(10<br>2018-12-01 00:00:0 | <b>))</b><br>00.0至2018-12-30 23:59 | 9:59.0    |              |    |
| 考核标准                            |                                    |           |              |    |
| <b>视频: 40%</b><br>课程视频全部看完得     | }满分,单个视频分值平均                       | 分配,满分100分 | 暂无数据         | Z  |
| <b>测验: 30%</b><br>学生接收到的所有测     | J]验任务点平均分配,未做                      | 测验按"零"分计算 |              |    |
| 考试: 30%<br>所有考试的平均分             |                                    |           |              |    |

(二) 通过超星课程中心查看

1、登录课程中心后,在课程学习页面上,点击"进度"。

2、查看本门课程的考核标准及学习进度。

| 课程视频(30%):完成全部视频任务, | 点得满分,单个视频任务点分值 <sup>。</sup> | 平均分配      |         |         |
|---------------------|-----------------------------|-----------|---------|---------|
| 课程测验(10%):按照已完成的章节》 | 则验任务点的平均分计分                 |           |         |         |
| 访问(10%):访问学习页面达到1   | .00次为满分                     |           |         |         |
| 考试(50%):按照已完成的所有非   | 考试的半均分计分                    |           |         |         |
| 考核内容                | 视频(30%)                     | 课程测验(10%) | 访问(10%) | 考试(50%) |
| 当前分数( 39.83 )       | 30.0                        | 8.53      | 1.3     | 0.0     |
|                     |                             |           |         |         |
|                     |                             |           |         |         |

五、常见问题

1、本学期开课安排?

请在课程封面查看视频及章节测验开放时间,导航栏"考试" 里查看考试开放时间。

2、如何查看学习情况?

未完成的任务点前是橙色圆圈,完成后变成绿色,在"进度" 中可查询学习情况和成绩。

3、如何找回密码?

1) 密码忘记/丢失, 可通过已绑定的手机/邮箱找回密码。

2)若未绑定相关手机/邮箱,请联系在线客服或编辑邮件【内容包括:问题详情、学校名称、学号、姓名、系部、班级信息、手机号、邮箱号及有效证件照片(学生证首页及内容页)】发送邮件至tsk@chaoxing.com客服邮箱等待处理。

4、视频无法正常加载?

1) 请确认您的网络环境良好,并使用的是最新版本移动客户端,网页学习建议使用谷歌、火狐、IE8 以上版本浏览器,核实是 否安装了对应的 FLASH 插件。

2) 清理"超星学习通" APP 或浏览器缓存。

3) 切换视频接入口(本校/公网1/公网2)。

4) 手机学习需下载"超星学习通"APP, 请勿用手机打开电脑 网页学习。

5、登录后找不到课程?

1) "学习通"APP 登录时,请查看"我"→"设置"→ "账号
 管理"→ "学号/工号"是否关联学号。

2) 请核实登录网址是否正确。

3) 请确定学校已经通知开课并到了开课时间。

6、使用"学习通"学习的进度未被记录?

"学习通"上的课程视频可缓存至本地,但观看时仍需保证网络通畅,否则无法记录学习情况。

7、任务点完成后无法解锁下一章节?

1)请仔细检查该章节是否有多个任务点,包括视频和章节测验
 两项,确定所有任务点是已完成状态。

2) 清理浏览器缓存:同时按住 ctrl、shift 和 Delete 键,选 中浏览器缓存的临时文件,点"立即清除"后重启浏览器查看。

8、不显示答案或分数?

章节测验或考试不显示分数或答案,是因为学校设置了不允许

学生查看答案或者分数。

9、章节测验做错了影响成绩吗?

章节测验的成绩等于所有测验的平均成绩乘以考核比例,如果 一次不及格建议您下一次测验前认真观看课程视频。

10、视频中的题目计算成绩吗?

视频里出现的题目是为了对知识点进行巩固不在考核之内,不 影响最终成绩。

11、忘记考试怎么办?

考试时间和结课时间均由学校设定,建议您关注学校教务网站 是否有相关补考信息通知或近期关注平台变化。

#### 六、支持与保障

如遇疑难问题请在 QQ 群反馈: 763536867

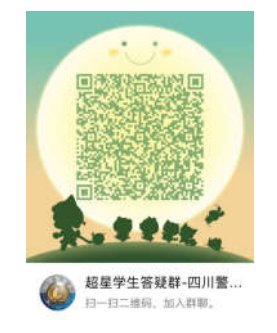